## **Planning Horizon Timeline**

12/05/2024 2:11 pm EST

In the structured income plan the Planning Horizon Timeline controls the timeline for the plan. The default is set for 16 years out for all clients. The timeline range starts at 16 years and the selections are by four-year increments. The shortest time frame is 16 years, the longest timeframe is 40 years. After selecting the year, the structured income plan will automatically be saved at this timeline so the next time you log in, it will already be saved at the last timeline you have chosen. This timeline can be edited. Below are the step-by-step instructions to adjust the planning horizon timeline.

Step 1: Dropdown Carrot Arrow: Click on the down carrot arrow in the planning horizon text box and select which year you would like to use.

| CLIENT DASHBOARD   STRUCTURED INCOME PLANNING   CASH FLOW AND TAX ADVISOR   ASSET ALLOCATION AND NET WORTH   GRAPHS   REPORTS   TOOLS REVISED PLAN DATE |                      |                |                |         |        |           |              |             |             |             |           |           |
|----------------------------------------------------------------------------------------------------|----------------------|----------------|----------------|---------|--------|-----------|--------------|-------------|-------------|-------------|-----------|-----------|
| Struct                                                                                                    | urod                 | Incom          | o Dlar         | nina    |        |           |              |             |             |             |           |           |
| Struct                                                                                                    | ureur                | ncom           | eriai          | inning  |        |           |              |             |             |             |           |           |
| Edit Dynamie                                                                                                    | c Mode               |                |                |         |        |           |              |             |             |             |           |           |
|                                                                                                    |                      |                |                |         |        |           |              |             |             |             |           |           |
| Scenario Dia                                                                                                    | aning Horizo         | n Timeline     |                |         |        |           |              |             |             |             |           |           |
| Plai                                                                                                    | ming Plofizo         | n nineime      |                |         |        |           | ~            |             |             |             |           |           |
|                                                                                                    |                      |                | Acco           | unte    | ×      |           |              |             |             |             |           |           |
| Oleaning                                                                                                    |                      |                | ACCO           | unto    |        |           |              |             |             |             |           |           |
| Horizon                                                                                                    | 16 years ¥ 401k ROTH |                | TH IRA         |         |        | Incomes   |              |             |             |             |           |           |
| Year                                                                                                    |                      | Account        | Income         | Account | Income | Accounts  | Planned      | Wages       | Pension     | SS          | Total     | Year      |
| net return                                                                                                    | 70                   | 6.00 %         | IRA            | 4.00 %  |        | Total     | Distribution | Mages       | Pension     |             | income    |           |
| initial amount                                                                                                    |                      | 665,000        |                | 100,000 |        | 765,000   | Subtotal     |             |             |             |           |           |
| bonus %                                                                                                    |                      | 0.00 %         |                | 0.00 %  |        | 765.000   | of account   | Infl Factor | Infl Factor | Infl Factor |           |           |
| end of 1                                                                                                    | 71                   | 704 900        | 0              | 104,000 | 0      | 808.900   | incomes      | 175,000     | 30,000      | 2.20 %      | 233.282   | end of 1  |
| end of 2                                                                                                    | 72                   | 747,194        | 0              | 108,160 | 0      | 855.354   | 0            | 178,850     | 30,960      | 28,904      | 238,714   | end of 2  |
| end of 3                                                                                                    | 73                   | 792.025        | 0              | 112,486 | 0      | 904.512   | 0            | 182,785     | 31,951      | 29,540      | 244.275   | end of 3  |
| end of 4                                                                                                    | 74                   | 839,547        | 0              | 116,986 | 0      | 956,533   | 0            | 186,806     | 32,973      | 30,190      | 249,969   | end of 4  |
| end of 5                                                                                                    | 75                   | 889,920        | 0              | 121,665 | 0      | 1,011,585 | 0            | 190,916     | 34,028      | 30,854      | 255,798   | end of 5  |
| end of 6                                                                                                    | 76                   | 943,315        | 0              | 126,532 | 0      | 1,069,847 | 0            | 195,116     | 35,117      | 31,533      | 261,766   | end of 6  |
| end of 7                                                                                                    | 77                   | 999,914        | 0              | 131,593 | 0      | 1,131,507 | 0            | 199,408     | 36,241      | 32,227      | 267,876   | end of 7  |
| end of 8                                                                                                    | 78                   | 1,059,908      | 0              | 136,857 | 0      | 1,196,765 | 0            | 203,795     | 37,401      | 32,936      | 274,132   | end of 8  |
| end of 9                                                                                                    | 79                   | 1,123,503      | 0              | 142,331 | 0      | 1,265,834 | 0            | 208,279     | 38,597      | 33,660      | 280,536   | end of 9  |
| end of 10                                                                                                    | 80                   | 1,190,913      | 0              | 148,024 | 0      | 1,338,937 | 0            | 212,861     | 39,833      | 34,401      | 287,094   | end of 10 |
| end of 11                                                                                                    | 81                   | 1,262,368      | 0              | 153,945 | 0      | 1,416,313 | 0            | 217,544     | 41,107      | 35,158      | 293,809   | end of 11 |
| end of 12                                                                                                    | 82                   | 1,338,110      | 0              | 160,103 | 0      | 1,498,213 | 0            | 222,330     | 42,423      | 35,931      | 300,683   | end of 12 |
| end of 13                                                                                                    | 83                   | 1,418,396      | 0              | 166,507 | 0      | 1,584,904 | 0            | 227,221     | 43,780      | 36,722      | 307,723   | end of 13 |
| end of 14                                                                                                    | 84                   | 1,503,500      | 0              | 173,168 | 0      | 1,676,668 | 0            | 232,220     | 45,181      | 37,529      | 314,930   | end of 14 |
| end of 15                                                                                                    | 85                   | 1,593,710      | 0              | 180,094 | 0      | 1,773,804 | 0            | 237,329     | 46,627      | 38,355      | 322,311   | end of 15 |
| end of 16                                                                                                    | 86                   | 1,689,332      | 0              | 187,298 | 0      | 1,876,630 | 0            | 242,550     | 48,119      | 39,199      | 329,868   | end of 16 |
| 1                                                                                                    |                      | _              | 0              |         | 0      |           | 0            | 3,313,008   | 614,338     | 535,420     | 4,462,766 |           |
| Oranga h                                                                                                    | ackarounds i         | ndicate hypoth | etical returns |         |        |           |              |             |             |             |           |           |

Step 2: Structured Income Planning Page: The new planning horizom timeline should be displayed.

## Structured Income Planning

| Scenario Plar       | ning Horizor           | Timeline  |        |         |          |                   | ~                       |             |             |             |                 |           |
|---------------------|------------------------|-----------|--------|---------|----------|-------------------|-------------------------|-------------|-------------|-------------|-----------------|-----------|
| That                |                        |           |        |         |          |                   | 100                     |             |             |             |                 |           |
|                     |                        |           | Acco   | ounts   | 74       |                   |                         |             |             |             |                 |           |
| Planning<br>Horizon | ning 24 years 🗸<br>zon |           | 401k   |         | ROTH IRA |                   |                         |             | Incomes     |             |                 |           |
| Year                | -                      | Account   | Income | Account | Income   | Accounts<br>Total | Planned<br>Distribution | Wages       | Pension     | SS          | Total<br>Income | Year      |
| net return          | 70                     | 6.00 %    | IRA    | 4.00 %  |          |                   |                         |             |             |             |                 |           |
| initial amount      |                        | 665,000   |        | 100,000 |          | 765,000           | Subtotal                |             |             |             |                 |           |
| bonus %             |                        | 0.00 %    |        | 0.00 %  |          | 0                 | of account              | Infl Factor | Infl Factor | Infl Factor |                 |           |
| w/bonus             | 74                     | 665,000   |        | 100,000 |          | 765,000           | incomes                 | 2.20 %      | 3.20 %      | 2.20 %      |                 | 1.64      |
| end of 1            | 71                     | 704,900   | 0      | 104,000 | 0        | 808,900           | 0                       | 175,000     | 30,000      | 28,282      | 233,282         | end of 1  |
| end of 2            | 72                     | 747,194   | 0      | 112 496 | 0        | 004 512           | 0                       | 1/0,000     | 30,960      | 20,904      | 230,714         | end of 2  |
| end of 4            | 73                     | 92,023    | 0      | 116,096 | 0        | 904,512           | 0                       | 196,906     | 31,951      | 29,540      | 244,275         | end of 4  |
| end of 5            | 74                     | 889.920   | 0      | 121 665 | 0        | 1 011 585         | 0                       | 190,900     | 34 028      | 30,854      | 255 798         | end of 5  |
| end of 6            | 76                     | 943 315   | 0      | 126,532 | 0        | 1,069,847         | 0                       | 195,516     | 35 117      | 31 533      | 261 766         | end of 6  |
| end of 7            | 77                     | 999 914   | 0      | 131 593 | 0        | 1 131 507         | 0                       | 199 408     | 36 241      | 32 227      | 267,876         | end of 7  |
| end of 8            | 78                     | 1.059.908 | 0      | 136.857 | 0        | 1,196,765         | 0                       | 203,795     | 37.401      | 32,936      | 274.132         | end of 8  |
| end of 9            | 79                     | 1.123.503 | 0      | 142.331 | 0        | 1.265.834         | 0                       | 208.279     | 38,597      | 33.660      | 280.536         | end of 9  |
| end of 10           | 80                     | 1,190,913 | 0      | 148,024 | 0        | 1,338,937         | 0                       | 212,861     | 39,833      | 34,401      | 287,094         | end of 10 |
| end of 11           | 81                     | 1,262,368 | 0      | 153,945 | 0        | 1,416,313         | 0                       | 217,544     | 41,107      | 35,158      | 293,809         | end of 11 |
| end of 12           | 82                     | 1,338,110 | 0      | 160,103 | 0        | 1,498,213         | 0                       | 222,330     | 42,423      | 35,931      | 300,683         | end of 12 |
| end of 13           | 83                     | 1,418,396 | 0      | 166,507 | 0        | 1,584,904         | 0                       | 227,221     | 43,780      | 36,722      | 307,723         | end of 13 |
| end of 14           | 84                     | 1,503,500 | 0      | 173,168 | 0        | 1,676,668         | 0                       | 232,220     | 45,181      | 37,529      | 314,930         | end of 14 |
| end of 15           | 85                     | 1,593,710 | 0      | 180,094 | 0        | 1,773,804         | 0                       | 237,329     | 46,627      | 38,355      | 322,311         | end of 15 |
| end of 16           | 86                     | 1,689,332 | 0      | 187,298 | 0        | 1,876,630         | 0                       | 242,550     | 48,119      | 39,199      | 329,868         | end of 16 |
| end of 17           | 87                     | 1,790,692 | 0      | 194,790 | 0        | 1,985,482         | 0                       | 247,886     | 49,659      | 40,061      | 337,606         | end of 17 |
| end of 18           | 88                     | 1,898,134 | 0      | 202,582 | 0        | 2,100,715         | 0                       | 253,340     | 51,248      | 40,943      | 345,530         | end of 18 |
| end of 19           | 89                     | 2,012,022 | 0      | 210,685 | 0        | 2,222,706         | 0                       | 258,913     | 52,888      | 41,843      | 353,644         | end of 19 |
| end of 20           | 90                     | 2,132,743 | 0      | 219,112 | 0        | 2,351,855         | 0                       | 264,609     | 54,580      | 42,764      | 361,953         | end of 20 |
| end of 21           | 91                     | 2,260,707 | 0      | 227,877 | 0        | 2,488,584         | 0                       | 270,430     | 56,327      | 43,705      | 370,462         | end of 21 |
| end of 22           | 92                     | 2,396,350 | 0      | 236,992 | 0        | 2,633,341         | 0                       | 276,380     | 58,129      | 44,666      | 379,175         | end of 22 |
| end of 23           | 93                     | 2,540,130 | 0      | 246,471 | 0        | 2,786,602         | 0                       | 282,460     | 59,989      | 45,649      | 388,098         | end of 23 |
| end of 24           | 94                     | 2,692,538 | 0      | 256,330 | 0        | 2,948,868         | 0                       | 288,674     | 61,909      | 46,653      | 397,236         | end of 24 |
| - 22                |                        |           | 0      |         | 0        |                   | 0                       | 5,455,701   | 1,059,067   | 881,704     | 7,396,471       |           |

If you feel you need more support or would like to set up demo time with one of our representatives, please contact us at: +1-888-449-6917 or support@planscout.com.